## **Enregistrement par groupe**

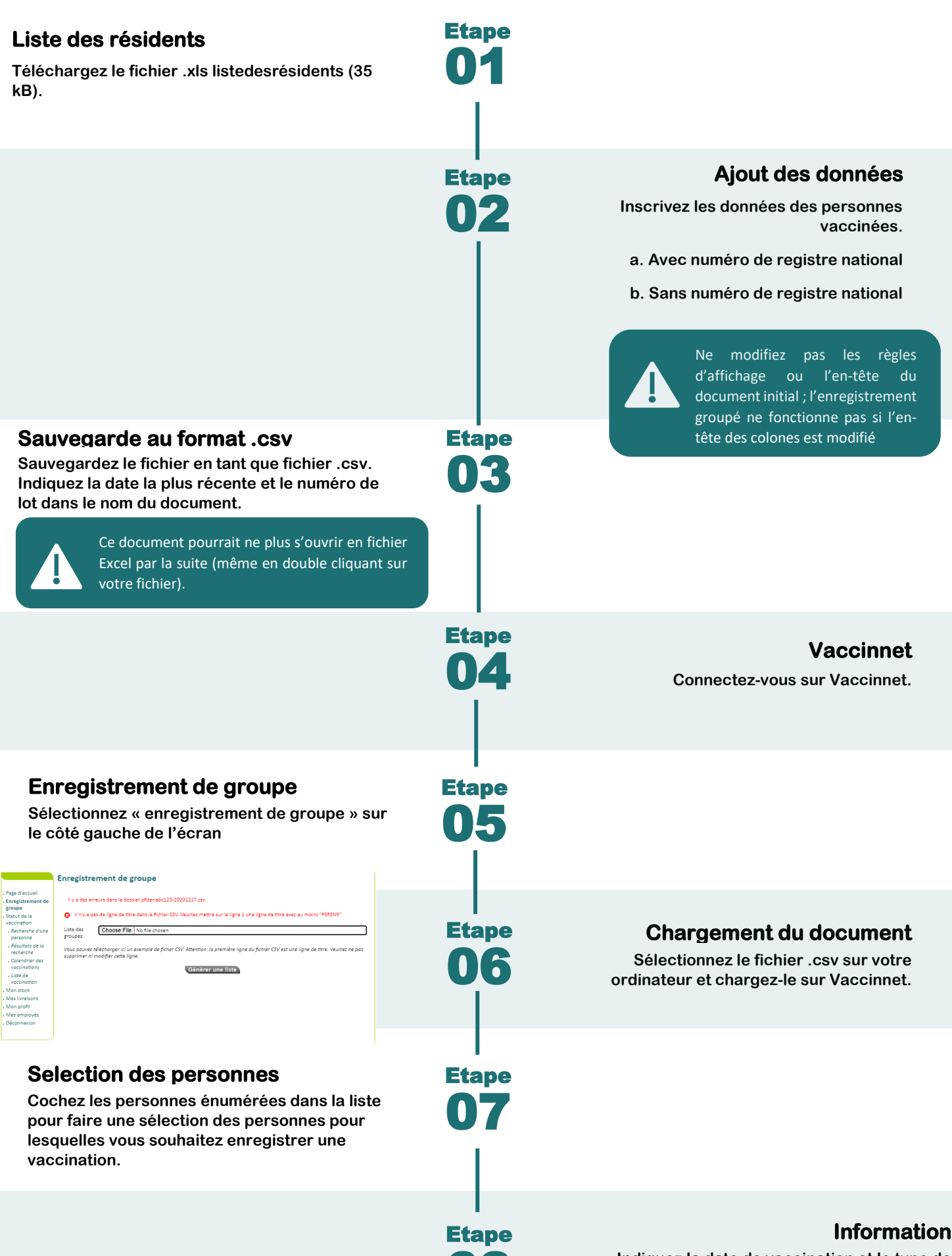

Indiquez la date de vaccination et le type de vaccin (et éventuellement le numéro de lot).